Este manual destina-se a orientar no cadastramento de equipamentos de controle de acesso Digicon MCANet. Tomaremos como exemplo um equipamento MCANet utilizando uma leitora de proximidade e uma botoeira, ambas acionando um eletroímã.

## 1) MONTAGEM DO CATÁLOGO DE DISPOSITIVOS

O primeiro passo é organizar o catálogo de dispositivos para que certificar que temos cadastrados no catálogo todos os dispositivos que iremos usar no cadastro do equipamento. Para o exemplo que adotamos, vamos precisar dos seguintes Itens:

- Dispositivo Placa Controladora modelo MCANet;
- Interface de saída;
- Interface de entrada;
- Dispositivo de categoria Leitor.

Veja os exemplos de cada tópico:

### Dispositivo Controlador

| Tabe        | las Pr <u>o</u> jetofísico <u>P</u> essoas <u>A</u> cesso F | Portaria        | a <u>V</u> | eículos <u>C</u> ampus <u>S</u> upervisão Co <u>n</u> trole Alfandeg |
|-------------|-------------------------------------------------------------|-----------------|------------|----------------------------------------------------------------------|
| » [         | Início 🔄 Bem-vindo 💥 📰 Disposi                              | tivos Ir        | nstali     | ados 💥 📃 Catálogo de dispositivos 🕱                                  |
| 2           | Modelo de Coletor:                                          | 6003            |            | ¥ MCANet                                                             |
| 日<br>一<br>同 | Ca <u>d</u> astro Ac <u>o</u> plados <u>M</u> arcações Dim  | e <u>n</u> sões | 5          |                                                                      |
|             | Categoria do Modelo:                                        | 03              | 9          | Placa Controladora                                                   |
|             | Fabricante:                                                 | 02              | 9          | Digicon                                                              |
|             | Modelo Controlador:                                         | 058             | 9          | MCA Net                                                              |
|             | Classificação do Modelo:                                    | 09              | 9          | Controlador Ponto\Acesso                                             |
|             | Protocolo:                                                  | 3               | 9          | TCP-IP                                                               |
|             | Mídia de Comunicação:                                       | 01              | 9          | Ethernet                                                             |
|             | Banda de Comunicação:                                       | 04              | 9          | 10mbs                                                                |
|             | Código Driver Integrador:                                   | 000             | 9          |                                                                      |

#### Interface de Saída

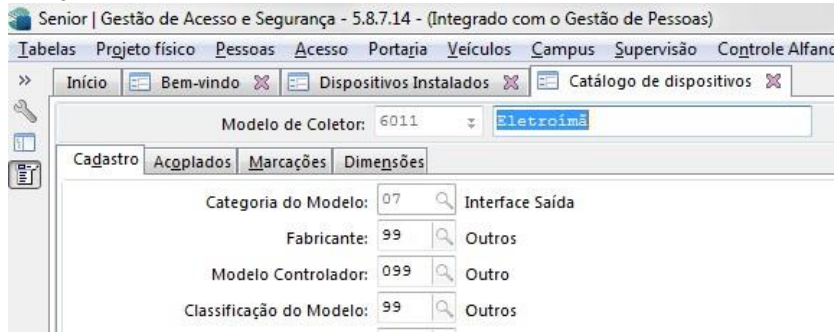

## Interface de Entrada

| 🍓 Se | nior   Gestão de Acesso e Segurança - 5.8                   | 9.7.14 - (        | Integrado com o Gestão de Pessoas)                                   |
|------|-------------------------------------------------------------|-------------------|----------------------------------------------------------------------|
| Tabe | las Pr <u>oj</u> etofísico <u>P</u> essoas <u>A</u> cesso F | Porta <u>r</u> ia | <u>V</u> eículos <u>C</u> ampus <u>S</u> upervisão Co <u>n</u> trole |
| »>   | Início 📰 Bem-vindo 💥 📰 Disposi                              | tivos Ins         | talados 🕱 📰 Catálogo de dispositivos 🕱                               |
| 2    | Modelo de Coletor:                                          | 6012              | Fotoeira                                                             |
|      | Ca <u>d</u> astro Ac <u>o</u> plados <u>M</u> arcações Dim  | e <u>n</u> sões   |                                                                      |
|      | Categoria do Modelo:                                        | 06                | Interface Entrada                                                    |
|      | Fabricante:                                                 | 99                | Q Outros                                                             |
|      | Modelo Controlador:                                         | 099               | Q Outro                                                              |
|      | Classificação do Modelo:                                    | 99                | Q Outros                                                             |

| Leito | or de tecnologia Acura                                       |                   |       |      |       |      |       |           |        |       |          |
|-------|--------------------------------------------------------------|-------------------|-------|------|-------|------|-------|-----------|--------|-------|----------|
| 🖀 Se  | nior   Gestão de Acesso e Segurança - 5.8                    | 8.7.14 -          | (Inte | egra | do co | omo  | Gestâ | io de Pes | soas)  |       |          |
| Tabe  | las Pr <u>o</u> jeto físico <u>P</u> essoas <u>A</u> cesso I | Porta <u>r</u> ia | V     | eícu | los   | Cam  | pus   | Supervis  | são    | Contr | role Alf |
| »     | Início 📰 Bem-vindo 💥 📰 Disposi                               | itivos In         | stala | ados | ×     |      | Catál | ogo de d  | isposi | tivos | ×        |
| 2     | Modelo de Coletor:                                           | 6010              |       | Ŧ    | Lei   | tor  | prox  | Acura     |        |       |          |
|       | Ca <u>d</u> astro Ac <u>o</u> plados <u>M</u> arcações Dim   | e <u>n</u> sões   |       |      |       |      |       |           |        |       |          |
|       | Categoria do Modelo:                                         | 05                | 9     | Leit | or    |      |       |           |        |       |          |
|       | Fabricante:                                                  | 02                | 9,    | Dig  | icon  |      |       |           |        |       |          |
|       | Modelo Controlador:                                          | 099               | 9     | Out  | tro   |      |       |           |        |       |          |
|       | Classificação do Modelo:                                     | 99                |       | Out  | tros  |      |       |           |        |       |          |
|       | Protocolo:                                                   | 0                 | 9     |      |       |      |       |           |        |       |          |
|       | Mídia de Comunicação:                                        | 00                | 9     |      |       |      |       |           |        |       |          |
|       | Banda de Comunicação:                                        | 00                | 9     |      |       |      |       |           |        |       |          |
|       | Código Driver Integrador:                                    | 000               | 9     |      |       |      |       |           |        |       |          |
|       | Arquitetura de Rede:                                         | 00                | 9     |      |       |      |       |           |        |       |          |
|       | Tipo de Tecnologia:                                          | 02                | Q     | Pro  | ximid | lade |       |           |        |       |          |

# 2) CADASTRANDO O EQUIPAMENTO

Seguindo o caminho Projeto Físico -> Dispositivos -> Cadastro, encontramos a tela a seguir:

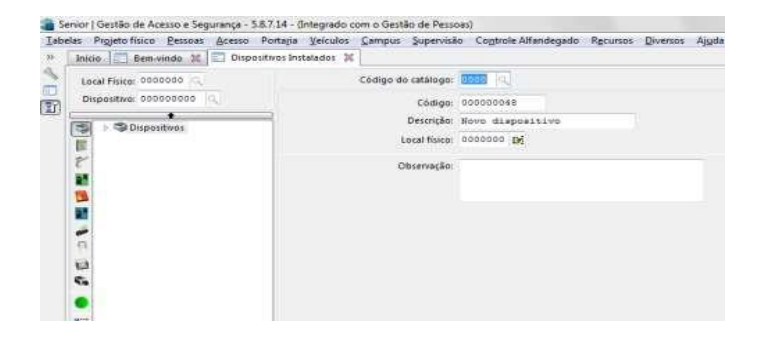

O primeiro passo é cadastrar o dispositivo controlador. Para tanto, selecione no lado esquerdo da tela o item "Dispositivos" conforme figura acima. Feito isso clique no botão "Novo" que fica ao lado direito da tela. Será solicitado o código de catálogo para o dispositivo controlador de acesso, no meu exemplo ficou o código 6003.

|             | Código    | do catálogo:   | 60 | 03 0, 1 | MCANet     |                    |           |
|-------------|-----------|----------------|----|---------|------------|--------------------|-----------|
|             |           | Código:        | 00 | 0000048 |            |                    |           |
|             |           | Descrição:     | MC | ANET    |            |                    |           |
|             |           | Local físico:  | 00 | 00044 1 | Senior     | Rio                |           |
| Comunicação | Geral     | Configuraçõ    | es | Funções | Listas     | Créditos de acesso | Portas co |
|             |           | Comunicação:   | 2  | Q On    | -Line      |                    |           |
| Cent        | ral de Ge | erenciamento:  | 01 | Cer     | ntral Seni | or                 |           |
|             | Tipo de   | e endereço IP: | 0  | Q IP F  | ixo        |                    |           |
|             | Número    | o do Terminal: | 00 |         |            |                    |           |
|             |           | Endereço IP:   | 19 | 2.168.0 | 04.010     |                    |           |
|             | Máscara   | de Sub-rede:   | 25 | 5.255.2 | 55.000     |                    |           |
|             | Endereço  | o de Gateway:  | 00 | 0.000.0 | 00.000     |                    |           |
|             | No        | me Aplicativo: | -  |         |            |                    |           |
|             | No        | ome Firmware:  | fi | rmware  |            |                    |           |
| P           | orta de ( | Comunicação:   | 00 | 000     |            |                    |           |
|             | Bloqu     | iear Conexão:  |    | 9       |            |                    |           |
|             | Senh      | a do Usuário:  | +  |         |            |                    |           |
| Iden        | tificador | r do Gateway:  | 00 | 0       |            |                    |           |

Após isso o sistema vai sugerir um código identificador para o esse equipamento.

Agora, preencha as informações de comunicação, grave as alterações e depois avance para a guia "Configurações". Preencha como o modelo abaixo, variando de acordo com a necessidade.

| Comunicação Ge <u>r</u> al Config <u>u</u> rações <u>F</u> | unções | Listas  | Créditos de acesso     |
|------------------------------------------------------------|--------|---------|------------------------|
| Baixa Automática na Saída do Visitante:                    | N Q    | Não     |                        |
| Baixa autom. crachás autoriz. de entrada:                  | N Q    | Não     |                        |
| Quantidade de crachás controlados:                         | 00000  | 00      |                        |
| Controle de Créditos (Telemática):                         | N Q    | Não     |                        |
| Controla Interjornada (Telemática):                        | N Q    | Não     |                        |
| Possui Display:                                            | SQ     | Sim     |                        |
| Mensagem Padrão:                                           | BE     | M VI    | NDO                    |
| Tempo para burla:                                          | 000    | x 100 n | ns                     |
| Mapa Smart Card:                                           | 00 0   |         |                        |
| Controla Acesso Alfandegado:                               | 0 a    | Não c   | ontrola                |
| Registro Marcação:                                         |        |         |                        |
| Tipo Leitora RFID:                                         | 04 9   | Wiega   | and 26                 |
| Bit de Paridade (Início):                                  | 0 9    | Não v   | erifica paridade       |
| Bit de Paridade (Fim):                                     | 0 9    | Não v   | erifica paridade       |
| Valor de leitura do RFID:                                  | 2 9    | Facilit | y code + número físico |
| Exec. Acion. Função 0:                                     | SQ     | Sim     |                        |
| Ativa bloqueio do teclado:                                 | NQ     | Não     |                        |
| Pictograma Lateral 1:                                      | 0 9    | Deslig  | jado                   |
| Pictograma Lateral 2:                                      | 0 9    | Deslig  | jado                   |
| Atualização Automática de Pessoas:                         | NQ     | Não     |                        |
| Tamanho Arq. Alarmes Não Enviados:                         | 00000  | 0000    | Kbytes                 |
| Tamanho Arq. Acessos Não Enviados:                         | 00000  | 0000    | Kbytes                 |
| Tamanho Arq. Alarmes Enviados:                             | 00000  | 0000    | Kbytes                 |
| Tamanho Arq. Acessos Enviados:                             | 00000  | 0000    | Kbytes                 |
| Tamanho dos Arquivos de Log:                               | 00000  | 0000    | Kbytes                 |
| Disponibiliza Evento SDK:                                  | N      | Não     |                        |

Próximo passo, cadastro da interface de saída. Após gravar as alterações, selecione o dispositivo controlador que acabou de cadastrar e clique em novo dispositivo: Informe o código de catálogo para a interface de saída. Siga o cadastro conforme exemplo abaixo e salve.

| Código do catálogo:     | 6011 🤍 Eletroímã     |
|-------------------------|----------------------|
| Código:                 | 00000049             |
| Descrição:              | Eletroímã            |
| Local físico:           | 0000044 🕼 Senior Rio |
| Tipo de Acionamento:    | 131 🔍 Solenóide 1    |
| Tipo da saída:          | 0 Q Porta            |
| Estado default:         | 1 Q Ligado           |
| Usa Placa Controladora: | N Q Não              |

Cadastro da leitora. Cadastre um novo dispositivo e informe o código de catalogo da leitora. Siga os modelos abaixo para as respectivas guias:

| 1 Cadastro   | 2 Validações     | <u>3</u> Direção e N | lível | <u>4</u> A | cionamentos Acesso       |
|--------------|------------------|----------------------|-------|------------|--------------------------|
|              | Códi             | go da leitora:       | 001   | 9          |                          |
|              | Localizaç        | ão da leitora:       | 04    | 9          | Leitora RFID 1 (Porta 1) |
|              | Endereço de      | comunicação:         | 000   | ŝ.         |                          |
|              |                  | Tipo leitora:        | 2     | 9          | Proximidade              |
|              | Tipo             | de validação:        | 1     | 9          | Remoto                   |
|              | Er               | ndereço MRA:         | 000   | 000        | 00000                    |
| E            | ndereço TCP/I    | Câmera LPR:          | 000   | - 00       | 0.000.000                |
|              | Leitor           | a embarcada:         | s     | 9          | Sim                      |
|              | Notificar aces   | so após ciclo:       |       | 9          |                          |
|              | Tempo            | para acesso:         | 00    |            | segundo(s)               |
|              | Alarme porta     | aberta após:         | 00    |            | segundo(s)               |
|              | Trabalha         | em paridade:         |       | 9          |                          |
|              | Tipo de valio    | lação on-line:       | 0     | 9          | Bloqueia acesso          |
|              | Tipo de valid    | ação off-line:       | 0     | 9          | Bloqueia acesso          |
| Quantid      | lade de pessoi   | as escoltadas:       | 003   |            |                          |
|              | Tecnolog         | ia biométrica:       | 00    | 9          |                          |
| Nível d      | e conferência    | biometria (%):       | 000   | ).         |                          |
| Quantio      | dade de usuár    | ios biometria:       | 0     | 9          |                          |
|              | Entrada          | a relacionada:       | 000   | 0000       | 0000 9                   |
|              |                  | Usa display:         | s     | 9          | Sim                      |
|              | Se               | nsor de urna:        | 000   | 0000       | 0000 9                   |
|              | Tempo            | sensor urna:         | 000   |            | x 100ms                  |
|              | Localizaç        | ão do buzzer:        | 0     | 9          | Dispositivo              |
|              | Tip              | oo do evento:        | 2     | 9          | Somente Acesso           |
|              | Valida na co     | oncentradora:        |       | 9          |                          |
| Controla s   | aída almoço e    | interjornada:        | N     | 9          | Não                      |
| Baixa autor  | nática na saída  | a do visitante:      | N     | 9          | Não                      |
| Baixa autom. | crachás autori   | z. de entrada:       | N     | 9          | Não                      |
| Baixa auto   | omática crachá   | s provisórios:       | N     | 9          | Não                      |
| Inter        | rvalo revista al | eatória (min.):      | 000   | 0          |                          |

| 1 Cadastro 2 Va                                             | lidações 3 Dir                                                                               | eção e Nível 4 A                                              | cionamentos Acesso   | 5 Formatos de cartões | 6 Informações      |
|-------------------------------------------------------------|----------------------------------------------------------------------------------------------|---------------------------------------------------------------|----------------------|-----------------------|--------------------|
| Tipo de                                                     | Acionamento:                                                                                 | 1 F A Acess                                                   | o Válido             |                       |                    |
| Tempo Buzzer<br>Acio<br>Tempo Acionamen<br>Pictog<br>Pictog | (Aviso Sonoro):<br>na Pictograma:<br>ito Pictograma:<br>irama Lateral 1:<br>irama Lateral 2: | 001 x 100ms   3 Q Aciona S   001 segundos   N Q Não   N Q Não | Sentido Anti-horário |                       |                    |
|                                                             |                                                                                              |                                                               | Sa                   | ídas dos Acionamentos | de Acesso          |
| Código Saída D                                              | Descrição da Sa                                                                              | ída (Código Saída                                             | ) Descrição Interfa  | ce Saída Tempo Acion  | n. Saída (x100 ms) |
| 000000049 🤍 E                                               | letroímã                                                                                     |                                                               |                      |                       | 0030               |

| 1 Cadastro            | 2 Validações                                                                           | 3 Direção e Nível 4 Ac                                                                               | cionamentos Acesso 5 F | ormatos de cartões | 6 Informações B   |
|-----------------------|----------------------------------------------------------------------------------------|----------------------------------------------------------------------------------------------------|------------------------|--------------------|-------------------|
| Т                     | ipo de Acionan                                                                         | nento: 🙎 ∓ 🔍 Acesso                                                                                  | o Inválido             |                    |                   |
| Tempo B<br>Tempo Acio | uzzer (Aviso So<br>Aciona Pictog<br>namento Pictog<br>Pictograma Lat<br>Pictograma Lat | noro): 002 x 100ms<br>grama: 1 Aciona C<br>grama: 002 segundos<br>eral 1: N N Não<br>eral 2: N N Não | entral "X"             |                    |                   |
|                       |                                                                                        |                                                                                                    | Saídas                 | dos Acionamentos   | de Acesso         |
| Código S              | aída Descrição                                                                         | da Saída (Código Saída)                                                                              | Descrição Interface Sa | aída Tempo Acion   | . Saída (x100 ms) |
| • 000000              | 000                                                                                    |                                                                                                    | 612                    |                    | 0000              |

Observe se na guia pessoas controladas estão definidos os tipos de pessoas que se deseja liberar o acesso no dispositivo.

Use a guia Permissões para já inserir essa leitora nas devidas permissões.

Cadastro da Botoeira. Selecione novamente o dispositivo controlador e crie um novo dispositivo. Insira o código de catálogo para o dispositivo Interface de entrada. Siga o exemplo abaixo.

|            | Código do catálogo:       | 6012 0     | Botoeira                        |
|------------|---------------------------|------------|---------------------------------|
|            | Código:                   | 0000000    | 151                             |
|            | Descrição:                | Botoeir    | a                               |
|            | Local físico:             | 0000044    | Senior Rio                      |
| 1 Cadastro | 2 Mascaramento 3 Info     | rmações E  | xtensíveis                      |
|            | Código da entrada:        | 001        |                                 |
|            | Sinal de alarme:          | 000 9      | Bobina de papel trocada         |
|            | Código reação:            | 000 9      |                                 |
|            | Estado default:           | 1 Q        | Ligado                          |
|            | Delay ativação do alarme: | 000        | segundo(s)                      |
| Tem        | po Buzzer (Aviso Sonoro): | 000        | x 100ms                         |
|            | Usa Display:              | N Q        | Não                             |
|            | Tipo Sensor:              | 0 9        |                                 |
|            | Observação:               |            |                                 |
|            |                           |            |                                 |
|            |                           |            | S                               |
| Código S   | aída Descrição da Saída(C | ódigo Saío | da) Tempo Acion. Saída (x100 ms |
| * 0000004  | Eletroímã                 |            | 0030                            |

Seu cadastro deve estar com uma organização como a mostrada abaixo:

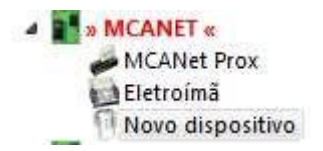

Para que o equipamento passe a operar conforme configurado, primeiro deve carregar um firmware compatível com a versão do Ronda Acesso, feito isso, basta agora criar o arquivo de aplicativo (Gerar Arquivo XML) e depois carregar no equipamento (Enviar Atualizações).